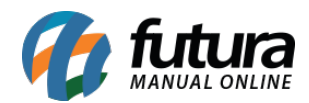

Sistema: Futura Mobile

Menu: Parâmetros

Referência: MOB13

Versão: 2019.10.07

**Como funciona:** Este menu é utilizado para inserir configurações relativas ao servidor em que o aplicativo irá se comunicar:

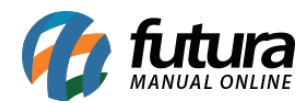

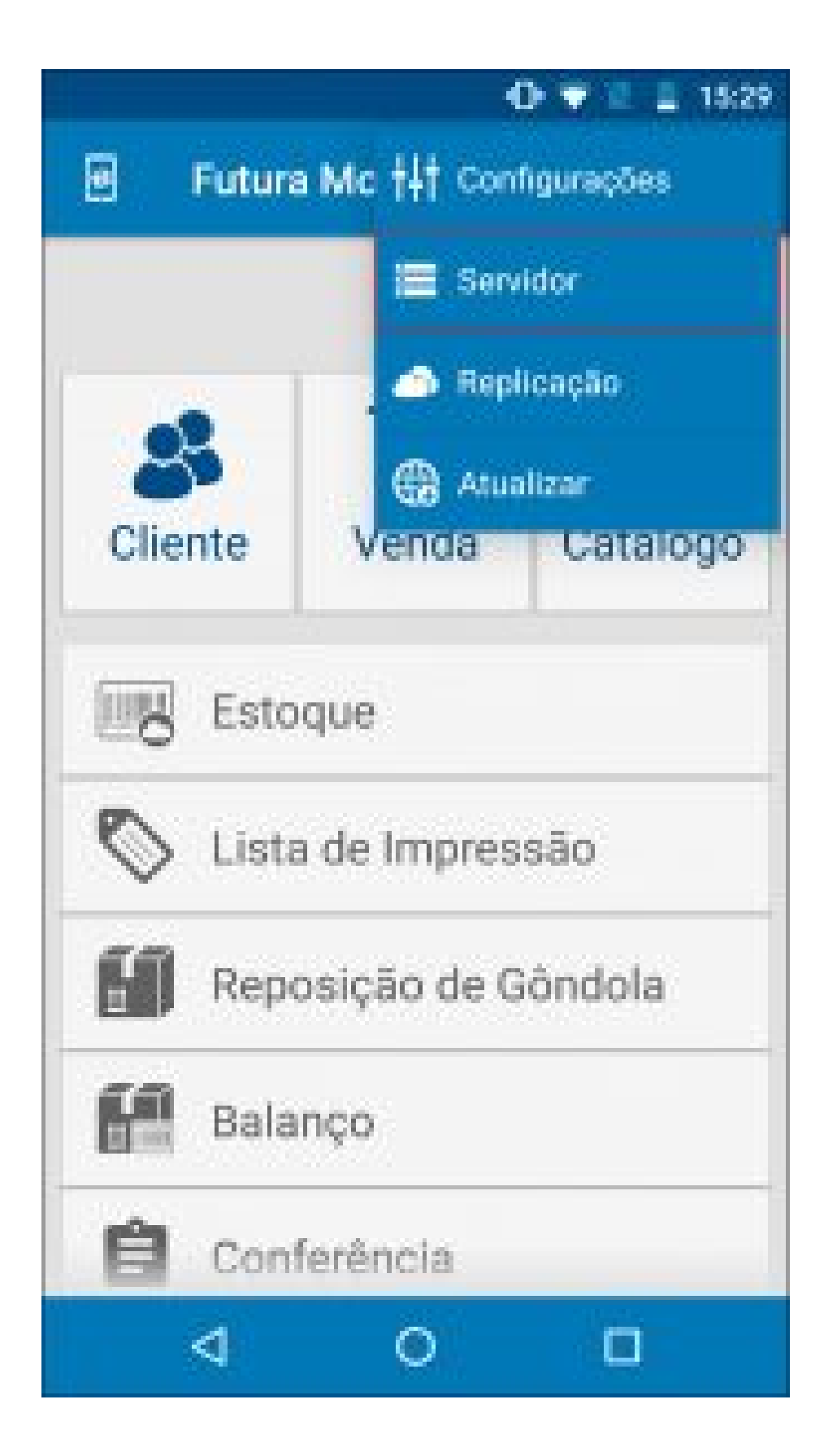

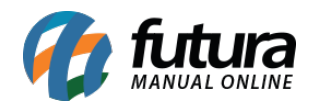

É importante ressaltar que este menu é configurado em conjunto com o Departamento de Replicação da **Futura Sistemas**!

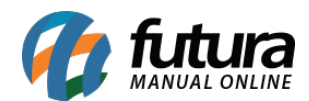

|                               |                                                         |                                | •    | • | £. 1826 |
|-------------------------------|---------------------------------------------------------|--------------------------------|------|---|---------|
|                               | Servid                                                  | ior                            |      |   | 8       |
| Inform                        | ações                                                   |                                |      |   |         |
| Build<br>10401                | 2516                                                    |                                |      |   | _       |
| No de<br>00374                | 300e<br>09602                                           |                                |      |   | -       |
| Profes                        | Servidor                                                |                                |      |   |         |
| Some                          | vte Locel                                               |                                |      |   | 32      |
| Autorit<br>Litikaa<br>Habiits | icação Loc<br>Azienticaç<br>a a sul entis<br>são de SAI | al<br>Bo Local<br>septio local | 2019 |   |         |
| 1151                          | in tani                                                 |                                |      |   |         |
| Paris la 8080                 | 00.0.40                                                 |                                |      |   |         |
| demo                          | nstração                                                | 9                              |      |   |         |
| Berdes<br>recent              |                                                         |                                |      |   |         |
|                               |                                                         |                                |      |   |         |
|                               | 4                                                       | 0                              |      |   |         |

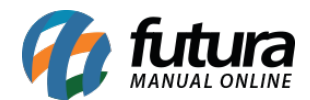

## Informações:

Build: Este campo já vem preenchido automaticamente;

Nro de Série: Este campo já vem preenchido automaticamente;

**Preferir Servidor:** Neste campo defina de qual forma o aplicativo irá se comportar, sendo as opções: **Remoto, Local, Somente Remoto** ou **Somente Local**;

## Autenticação Local:

**IP Servidor Local:** A informação deste campo também já será preenchida de forma automática, a informação será sempre a mesma;

**Porta Servidor Local:** A porta para o servidor sempre será a 8080, caso apresente erro, contate nosso setor de replicação;

Usuário: Informe o usuário de acesso a base de dados;

Senha: Informe a senha de acesso a base de dados.